## How to deal with the Waiting Task of oil inspection on the web

## platform

According to the oil inspection plan that has been set and selected inspection date, the Waiting Tasks of oil inspection on Dashboard are generally overdue or due.

Take the following due oil inspection task as an example.

Users can log in to the website of OLISS, and operate in interface of "**Workbench→Waiting Task→ Oil Inspection**" according to the following steps 1-5:

| Q                                                                                                    |                        | Workbench (1955)                          | Vessel AIS Find             |                           | witching System -               | Q* X 0                     | <b>非</b> 意    |
|----------------------------------------------------------------------------------------------------|------------------------|-------------------------------------------|-----------------------------|---------------------------|---------------------------------|----------------------------|---------------|
| To-do List Over                                                                                                    | rall<br>1.Log in to th | e website of OLISS and                    | l enter the Workbench       | by default                |                                 |                            |               |
| All (238) Due 6                                                                                                    | Overdue 229            | Reminders(3)                              |                             |                           |                                 | 1 Items Selected V         | All Vessels 🗸 |
| Workflow Task (4)                                                                                                    |                        |                                           |                             |                           |                                 |                            |               |
| Annual Maintenance(1)                                                                                                    | Deferred maintenan     | ce(3)                                     |                             |                           |                                 |                            |               |
| Waiting Task(231) Oil Inspection(2) Oil Oil                                                                                                    | 2.Click Oile           | Inspection"<br>Innual Maintain(3) Eqpt. R | unning Hour(4)              |                           |                                 |                            |               |
| ← Oil Inspection                                                                                                    |                        |                                           |                             |                           |                                 |                            |               |
| When there are many tasks, you can filter by condition (such as vessel, equipment, oil type) 3. Click "Inspect" on the right side of the target task search Reset |                        |                                           |                             |                           |                                 |                            |               |
| Inspection No.                                                                                                    | Vessel 💌               | Equipment                                 | Oil Type 🔻                  | Planned Inspection D.     | Status                          | Operation                  |               |
| FC2410290001                                                                                                    | LINK OCEAN 1           | 空气系统                                      | High sulfur heavy oil       | 2024-10-29                | Due                             | Inspect                    |               |
| FC2410220001                                                                                                    | LINK OCEAN 1           | 主机左                                       | High sulfur heavy oil       | 2024-10-22                | Due                             | Inspect                    |               |
| Vessel: Taile                                                                                                    |                        | hannallan <b>F</b> anti 穴声变统              | Edit Oil Inspection Doc     | inding                    | Diamod I                        | nemention Poter 2024 10 2  | ×             |
| Inspection                                                                                                    |                        | Inspection Edpt: 空气系统                     | Oli type:                   | High sultur neavy oli     | Planned Ir                      | ispection Date: 2024-10-28 | 9             |
| Sample * Please select                                                                                                    |                        |                                           |                             |                           |                                 |                            |               |
| FC2410290001                                                                                                    |                        | eqpt Service Hours(H)                     |                             | OII Service Hours(H)      |                                 | Please select              |               |
| Sampling Port *                                                                                                    |                        | Sampling Person *                         | Witness *                   | Witness *                 |                                 | Inspection Type *          |               |
| Please enter                                                                                                    |                        | Please enter                              | Please e                    | Please enter              |                                 | Safety Index Inspection    |               |
| Inspection Details *                                                                                                    |                        |                                           |                             |                           |                                 |                            |               |
| Sample Position                                                                                                    |                        | Inspection Result                         | Inspection                  | Inspection Result Remarks |                                 | Operation                  |               |
|                                                                                                    |                        |                                           | Add Sample Position         |                           |                                 |                            |               |
|                                                                                                    |                        | 4. Complete the information               | tion according to the actua | situation (with * require | d/required)<br>5. Finally, clic | k "Submit"                 |               |

If you do not submit temporarily, you can choose "Save" or "Cancel Inspection" as needed

## Next step:

(1) If you click "Submit", according to the set of oil inspection plan, the documentation will automatically flow to the workbench of the person with execution authority.

O If you click "Save", the documentation can be edited next time and can be queried on the "Oil Inspection" interface.